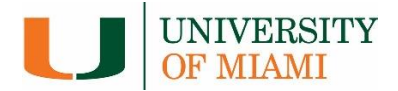

# BSResearch

# Manage Awards Quick Reference Guide

| Manage Award Deliverables                                   | 2        |
|-------------------------------------------------------------|----------|
| Request/Submit Award Modification                           | 3        |
| Reconcile Award Budget                                      | 4        |
| Appendix - Funding Proposal Workflows and State Transitions | <u>5</u> |

# Manage Award Deliverables

Deliverables are entered in the system by the Specialist in the Office of Research Administration and the Study Staff in the Department during award set up, however the proposal team is responsible for managing and completing the deliverables in the system. A list of deliverables are displayed on the **Deliverables** tab of the Award Workspace. The Manage Deliverables activity can be accessed in Draft or Active Award states.

| Edit Award                            |                                 |                      | Where do I start?                                                                           |
|---------------------------------------|---------------------------------|----------------------|---------------------------------------------------------------------------------------------|
| Printer Version                       | Manage Deliverables             |                      | <ol> <li>On the Award Workspace, click<br/>the Manage Deliverables<br/>activity.</li> </ol> |
| Terms And Conditions                  | 1 Add deliverables              |                      | Select the Add button                                                                       |
| Manage Ancillary Reviews              |                                 |                      |                                                                                             |
| Set Award Relationships               | Name                            | Duo Data             | 2 Click the Add Deliverables Add                                                            |
| S Upload Award Documents              | Complete Annu                   | al Report 11/30/2020 | button.                                                                                     |
| Manage Deliverables                   |                                 | arroport 11/30/2020  |                                                                                             |
|                                       |                                 |                      | Add Deliverables                                                                            |
| Add Deliverable                       |                                 |                      |                                                                                             |
| 1. * Name: 😧                          |                                 |                      | <ol><li>Complete the required fields to<br/>add the deliverables.</li></ol>                 |
| 2. Deliverable descripti              | ion: 😧                          |                      | Add Deliverables.                                                                           |
| 3 3 3 3 3 3 3 3 3 3 3 3 3 3 3 3 3 3 3 | eving deliverable notification: | ist                  | 4. When complete, click OK to return to the Workspace.                                      |

# **Request/Submit Award Modification**

Follow these steps if you need to Request an Award Modification. For example, a No Cost Extension, Rebudgeting, or Carryover.

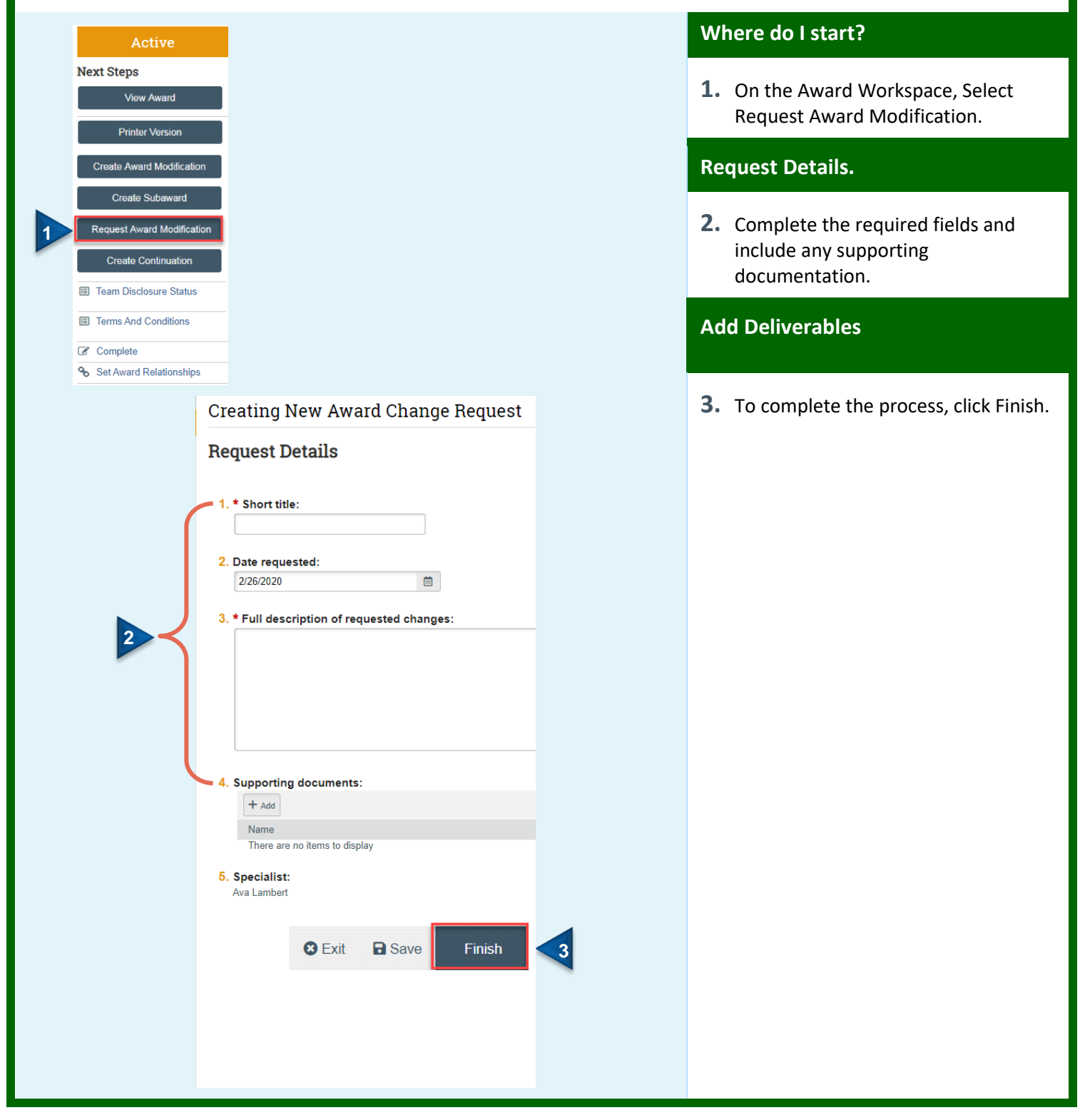

# **Reconcile Award Budget**

ORA enters a sponsor award amount during allocation setup. If those amounts differ from the funding proposal's budget, adjust the award budget accordingly. Like allocation setup, budget reconciliation occurs in a Grants funding award, and can be done when setting up the award or afterward.

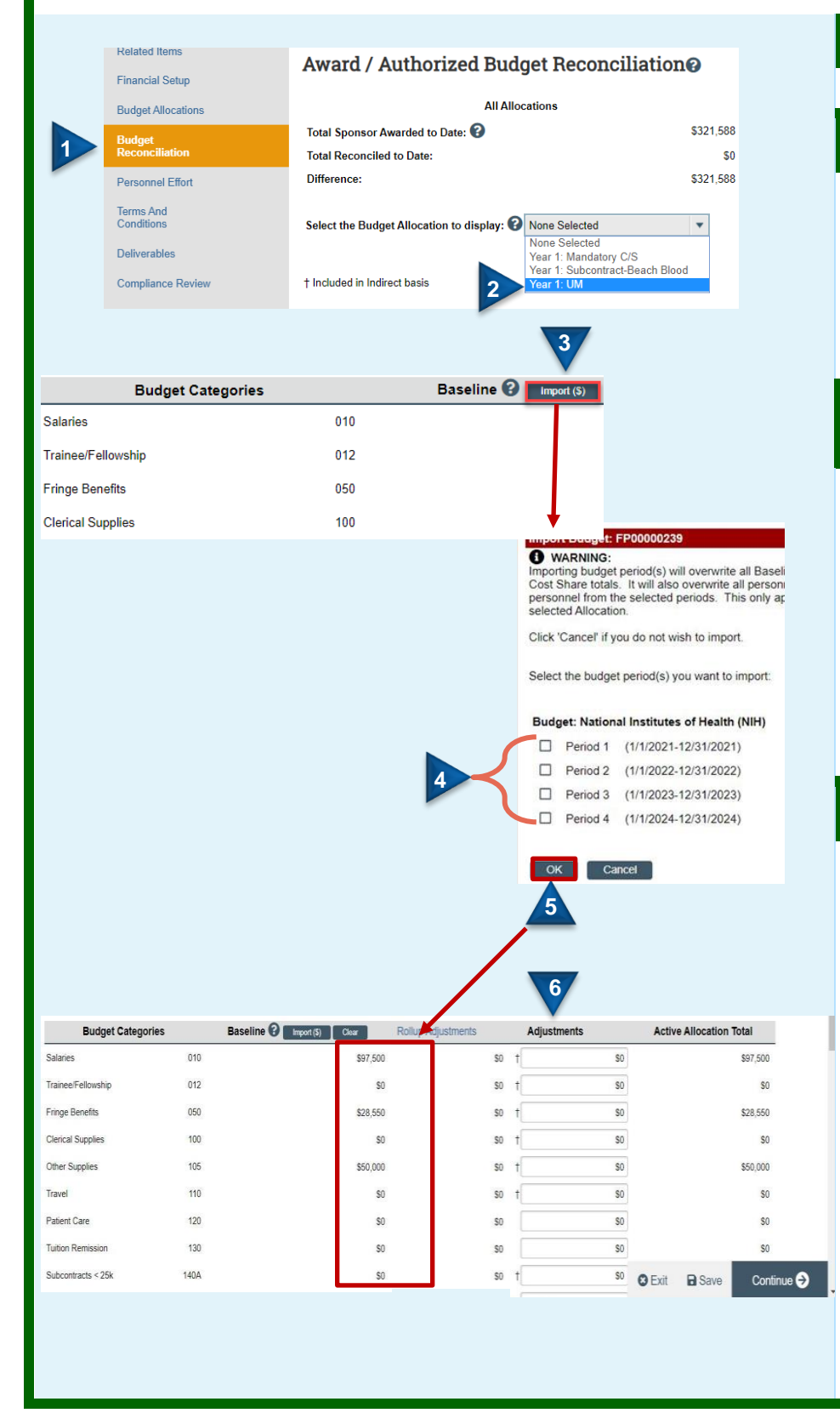

#### Prerequisites for this task:

You've opened an award for editing.

#### Where do I start?

- **1.** Go to the Award/Authorized Budget Reconciliation page.
- Select the allocation to reconcile (Only authorized allocations are available.) A list of budget categories appears.

#### Import proposal budget (optional)

- Click Import (\$) to populate the budget categories with amounts from the proposal's budget.
- **4.** Check the budget periods from which to import amounts.
- 5. Click OK.

The award budget categories populate with amounts from the proposal budget.

#### Adjust amounts to match award

6. Adjust imported values until the total amount for each budget category is correct, then click Continue. Budget reconciliation totals are compared with recorded sponsor awarded totals in the page header.

Grants calculates indirect cost by including categories flagged with the dagger in the indirect cost base, then multiplying the base by the indirect rate specified in allocation setup determines which budget categories show the dagger.

# **Appendix - Funding Proposal Workflows and State Transitions**

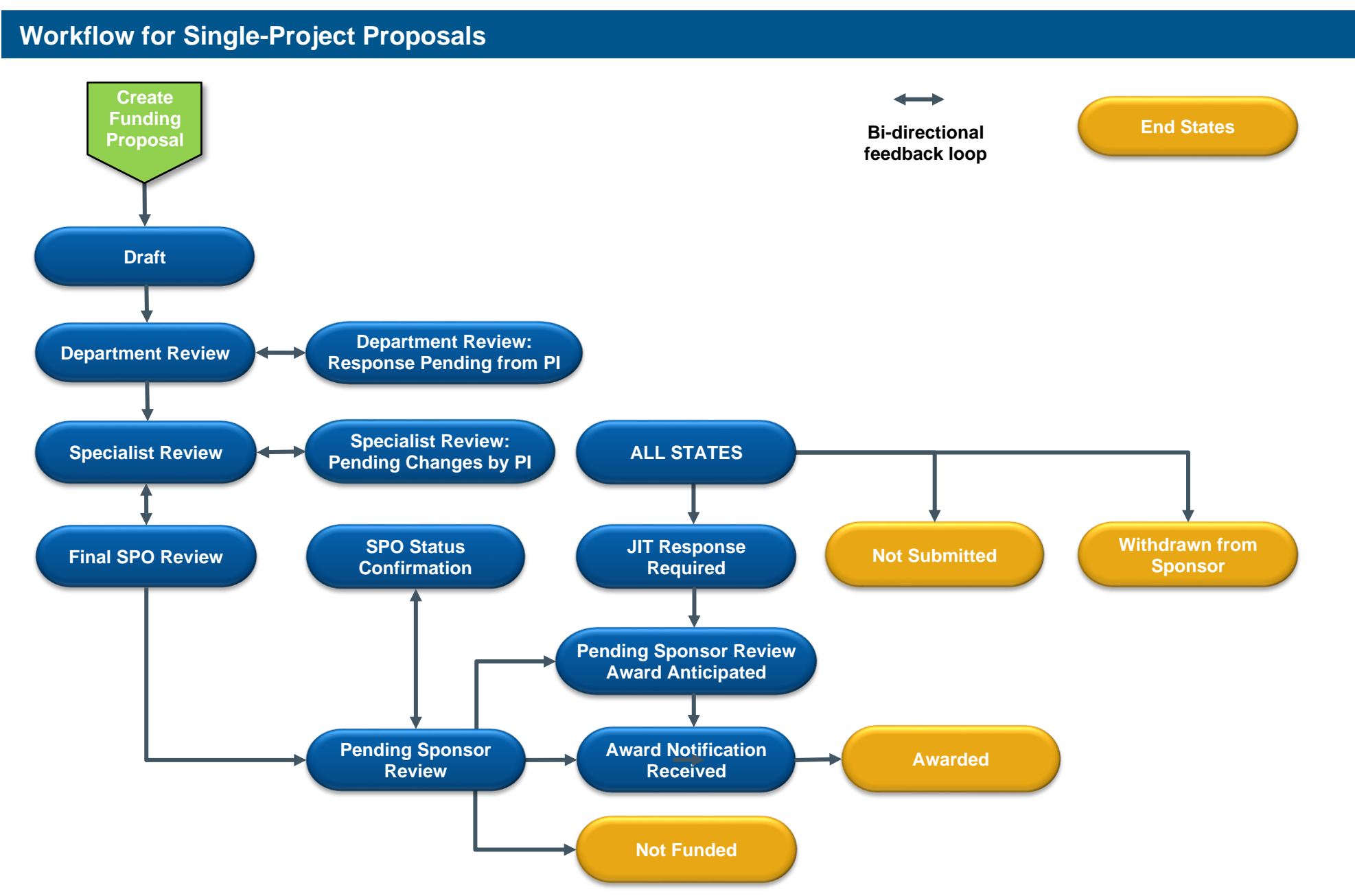

#### Manage Awards Quick Reference Guide Guide

The States and Transitions tables on the following pages show the activities various roles and assignments can perform in a Funding Proposal in a given state, and how those activities change the state. The available roles and assignments are described below:

| Role                        | Assignment                  | Typical Activities                                                                                                    |
|-----------------------------|-----------------------------|----------------------------------------------------------------------------------------------------|
|                             | Study Staff                 | Contribute to initial drafting of the proposal and budget. Can include Principal Investigator/Program Director, co-investigators at the same institution as the PI, and administrative staff for the Principal Investigator's department. May include other stakeholders, such as science contributors, and administrative staff who provide quotes for budgets, prepare budgets, or assist with formatting. |
|                             | Department<br>Approver      | Signs off on behalf of the PI's local unit within the institution, typically referred to as the department, division, or institute.                                                                                                    |
|                             | Department<br>Administrator | Coordinates and develops a final proposal product and budget in accordance with institutional and agency requirements, administers and monitors contract and grant awards, including sub recipient administration in compliance with regulations, terms and conditions.                                                                                                    |
| Specialist<br>Finance/Grant |                             | Conducts central review on behalf of the institution. This person may also be the authorized organizational representative that submits the application package electronically using the SF424 tool, or provides a signature in offline systems.                                                                                                    |
| Contract<br>Specialist      |                             | Manages contracts and agreements with external parties to ensure that institutional policies are adhered to.                                                                                                    |

| Funding Proposal Workflow States and Transitions<br>Activities involving SF424 forms and SF424 research plans appear only if the proposal is an electronic submission to a Federal sponsor via Grants.gov. |                                             |                                                                                                    |                                                                                                    |  |  |
|----------------------------------------------------------------------------------------------------|---------------------------------------------|----------------------------------------------------------------------------------------------------|----------------------------------------------------------------------------------------------------|--|--|
| In this state                                                                                                    | These roles and assignments                 | Can perform these activities                                                                                             | Changing the funding proposal state to                                                                                                    |  |  |
|                                                                                                    | Study Staff and<br>Specialist Finance/Grant | New Funding Submission                                                                                                   | Draft                                                                                                    |  |  |
| Draft                                                                                                    | Study Staff                                 | <ul><li>Submit for Department Review</li><li>Withdraw Proposal</li></ul>                                                 | <ul><li>Department Review</li><li>Not Submitted</li></ul>                                                                                                    |  |  |
| Department Review                                                                                                    | Department Approver                         | <ul> <li>Request Changes (to the proposal)</li> <li>Disapprove (the proposal)</li> <li>Approve (the proposal)</li> </ul> | <ul> <li>Department Review: Response Pending from PI</li> <li>Disapproval by Department</li> <li>Specialist Review         Note: Up to 4 Department Approval cycles can<br/>be configured, based on up to 4 levels of<br/>approver set up in the organization's<br/>Department Approver section. Each <u>level of</u><br/><u>Department Approver</u> must successively<br/>approve the component. When the last<br/>Department Approver approves the<br/>component, the proposal transitions to the<br/>Specialist Review state.     </li> </ul> |  |  |

| <b>Funding Proposal</b>                                                                                                    | <b>Workflow States</b>                   | and Transitions                                                                                                    |                                                                                                    |
|----------------------------------------------------------------------------------------------------|------------------------------------------|----------------------------------------------------------------------------------------------------|----------------------------------------------------------------------------------------------------|
| Activities involving SF424 for                                                                                                    | rms and SF424 research plai              | ns appear only if the proposal is an electronic submission to a Fede                                                                                                    | ral sponsor via Grants.gov.                                                                                                    |
| In this state                                                                                                    | These roles and assignments              | Can perform these activities                                                                                                    | Changing the funding proposal state to                                                                                                    |
| Department Review:<br>Response Pending from Pl                                                                                    | Study Staff                              | <ul><li>Withdraw Proposal</li><li>Submit Changes to Department Reviewer</li></ul>                                                                                                    | <ul><li>Not Submitted</li><li>Department Review</li></ul>                                                                                             |
| Specialist Review                                                                                                    | Specialist Finance/Grant                 | <ul> <li>Final Review</li> <li>Specialist Requests Changes<br/>Sends a proposal back to the study staff member who<br/>created the proposal to make requested changes. Checking<br/>the associated check box requires the Department approver<br/>to re-approve the proposal to return it to the Specialist.</li> </ul> | <ul> <li>Final SPO Review</li> <li>Specialist Review: Pending Changes by PI</li> </ul>                                                                |
| Specialist Review: Pending<br>Changes by PI                                                                                       | Study Staff                              | <ul><li>Submit for Department Review</li><li>Submit Changes to Specialist</li></ul>                                                                                                    | <ul><li>Department Review</li><li>Department Review or Specialist Review</li></ul>                                                                    |
| Final SPO Review                                                                                                    | Specialist Finance/Grant                 | <ul> <li>Return to Specialist Review</li> <li>Submit to Federal Sponsor</li> <li>Submit to Sponsor via Proposal Team</li> <li>Submit to Non-Grants.gov Sponsor</li> </ul>                                                                                                    | <ul> <li>Specialist Review</li> <li>Pending Sponsor Review</li> </ul>                                                                                 |
| Pending Sponsor Review                                                                                                    | Specialist Finance/Grant                 | <ul><li>Funding Anticipated</li><li>JIT Changes Required</li></ul>                                                                                                    | <ul><li>Pending Sponsor Review: Award Anticipated</li><li>JIT Response Required</li></ul>                                                             |
|                                                                                                    | Specialist Finance/Grant                 | <ul> <li>Award Letter Received</li> <li>Withdraw Submitted or Not Funded Proposal:         <ul> <li>From Sponsor</li> <li>Not Funded</li> </ul> </li> </ul>                                                                                                    | <ul> <li>Award Notification Received</li> <li>Withdrawn from Sponsor</li> <li>Not Funded</li> </ul>                                                   |
|                                                                                                    | Contract Specialist, Study<br>Staff (PI) | Notify SPO of Grant Status                                                                                                    | SPO Status Confirmation                                                                                                    |
| SPO Status Confirmation<br>For evaluating PI's funding<br>status notification; SPO<br>makes the final decision on<br>disposition. | Specialist Finance/Grant                 | <ul> <li>Award Letter Received</li> <li>Funding Anticipated</li> <li>Return to Pending Sponsor Review</li> <li>Withdraw Submitted or Not Funded Proposal</li> </ul>                                                                                                    | <ul> <li>Award Notification Received</li> <li>Pending Sponsor Review Award Anticipated</li> <li>Pending Sponsor Review</li> <li>Not Funded</li> </ul> |
| JIT Response Required                                                                                                    | Study Staff                              | Submit JIT Response                                                                                                    | Pending Sponsor Review Award Anticipated                                                                                                    |
| Pending Sponsor Review:<br>Award Anticipated                                                                                      | Specialist Finance/Grant                 | <ul> <li>Award Letter Received</li> <li>Withdraw Submitted or Not Funded Proposal</li> <li>JIT Changes Required</li> </ul>                                                                                                    | <ul> <li>Award Notification Received</li> <li>Not Funded</li> <li>JIT Response Required</li> </ul>                                                    |
| Award Notification Received                                                                                                    | Specialist Finance/Grant                 | Activate<br>This activity is available in the workspace of an award in the<br>Draft state that is linked to this funding proposal.                                                                                                    | Awarded                                                                                                    |